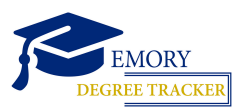

### HOW TO RUN A WHAT-IF REPORT Faculty/Staff Guide

|              | Log   | g into <u>OPUS</u>                            |
|--------------|-------|-----------------------------------------------|
| $\bigotimes$ | EMORY | OPUS<br>Online Pathway to University Student: |
| Network      | ID    |                                               |
| Passwore     | d     |                                               |
| Login        |       |                                               |

## Administrator Access

Click the compass to open the NavBar, then select Menu

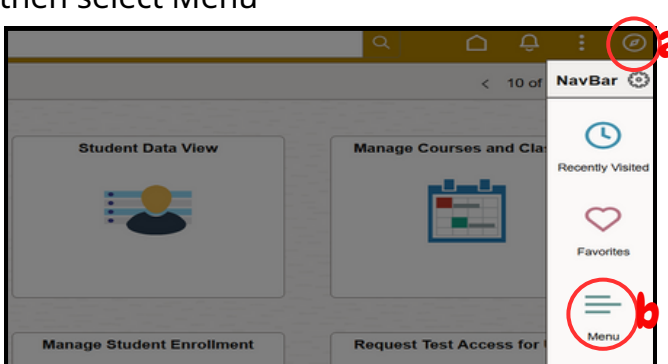

- From the Menu, select:
  - Academic Advisement, then
  - Student Advisement, then
  - Request Advisement Report

Click Add a New Value (top-right)

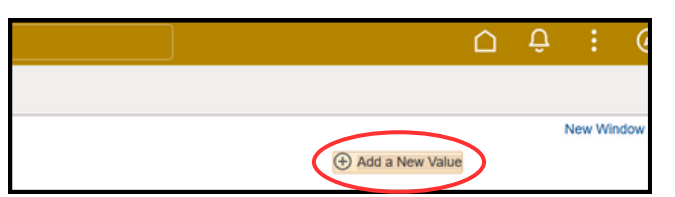

5 Enter Student ID and ADVWF for Report Type, then click Add

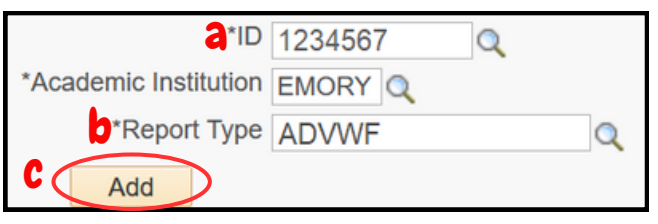

# **Faculty/Advisor Access**

2 Select the Academic Advising tile

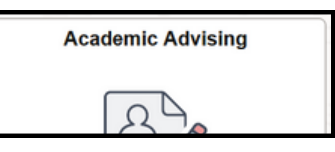

Open the Advisor Center menu, then select My Advisees

| Advisor Center |  |
|----------------|--|
| My Advisees    |  |

#### **My Advisees**

If you have advisees assigned to you, they will appear in a list here. Click on their name to view more information.

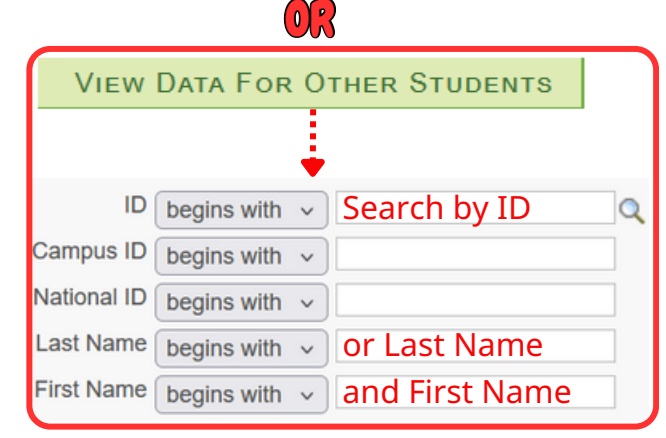

**5** Under Other Academic Information, select What-if Report, then click the arrow button

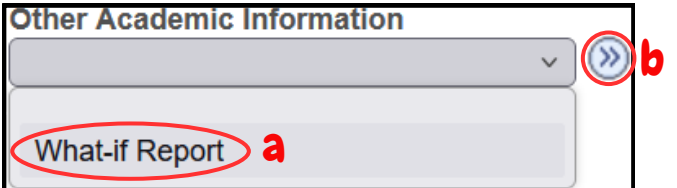

# **Administrator Access**

| Academic Institution EMOR     | Y Emory University                          |                                                            |                                     |
|-------------------------------|---------------------------------------------|------------------------------------------------------------|-------------------------------------|
| Report Type ADVW              | F Degree Tracker - What If                  |                                                            |                                     |
| Copy Current Program          | Clear What-If Values                        |                                                            |                                     |
| Program What-If Data          |                                             | View All First () 1 of 1 () Last                           |                                     |
| "Academic Institution Emor    | y University 🗸                              | + -                                                        |                                     |
| "Academic Career Unde         | graduate Emory College                      |                                                            |                                     |
| *Career Requirement Term 5229 | Q Fall 2022                                 |                                                            |                                     |
| *Requirement Term 5229        | Q Fall 2022                                 |                                                            |                                     |
| Student Career Nbr 1          |                                             |                                                            |                                     |
| *Academic Program LIBAS       | Q Liberal Arts & Sciences                   |                                                            | Make                                |
| Plan What-If Data             |                                             | View All First ④ 1 of 1 ④ Last                             | change                              |
| *Requirement Term 5239        | Q Fall 2023                                 | •                                                          | as                                  |
| *Academic Plan ARTH           | ISTBA Q Art History BA                      |                                                            | needed                              |
| Plan Sequence 10              |                                             |                                                            |                                     |
| Sub-plan What-If Data         |                                             | View All First ( 1 of 1 ) Last                             |                                     |
| *Requirement Term 5239        | Q Fall 2023                                 | • -                                                        |                                     |
| "Academic Sub-Plan ARTH       | IISVA Q Visual Arts Concentration           |                                                            |                                     |
| Plan Sequence 10              |                                             |                                                            |                                     |
| ок<br>Chang                   | lick Copy Current P<br>e as needed. (Altern | rogram, and current data w<br>atively, enter all data from | ill populate fie<br>scratch.) Click |
|                               |                                             |                                                            |                                     |
|                               |                                             | 7                                                          | tions                               |
|                               |                                             |                                                            |                                     |

# Faculty/Advisor Access

| Click the Create New Report but                                                                                                    | tton to set up your what-if scenario.                                                                                                    |                                                                                                    | or you can select                                                                                                    | it a saved re<br>ate a new re                |
|----------------------------------------------------------------------------------------------------|----------------------------------------------------------------------------------------------------|----------------------------------------------------------------------------------------------------|----------------------------------------------------------------------------------------------------|----------------------------------------------|
| Create New Report                                                                                                    | View a Saved W                                                                                                    | hat-if Report                                                                                                    | -                                                                                                    |                                              |
|                                                                                                    | Requested on                                                                                                    | 11/05/202                                                                                                    | 23                                                                                                    |                                              |
| Career Scenario                                                                                                    |                                                                                                    |                                                                                                    |                                                                                                    |                                              |
| Institution                                                                                                    | Career                                                                                                    | Catalog                                                                                                    | g Year                                                                                                    |                                              |
| Emory University                                                                                                    | Undergraduate Emory Co                                                                                                    | ollege v Fall 2                                                                                                  | 024                                                                                                    | ~                                            |
| The information that appears or<br>can use the fields below to set u                                                                                                    | n the page by default is your curre                                                                                                    | ent academic informa                                                                                             | ation. You<br>of study.                                                                                              | Make                                         |
| The information that appears or<br>can use the fields below to set u<br>You can define up to four scena<br>The information that appears or<br>can use the fields below to set u<br>academic options. You can sele                                                                        | n the page by default is your curre<br>up a what-if scenario based on or<br>trios.<br>In this page by default is your curr<br>up a "what-if" scenario based on<br>ect up to four options for a given "                                                                     | ent academic informa<br>ne or more programs<br>ent academic informa<br>one or more area dep<br>what-if" report.  | ation. You<br>of study.<br>ation. You<br>oths or other                                                               | Make<br>changes<br>as<br>needed              |
| The information that appears or<br>can use the fields below to set u<br>You can define up to four scena<br>The information that appears or<br>can use the fields below to set u<br>academic options. You can sele<br>Academic Program                                                    | n the page by default is your curre<br>up a what-if scenario based on or<br>trios.<br>In this page by default is your curr<br>up a "what-if" scenario based on<br>ect up to four options for a given "<br>Area of Study                                                    | ent academic informa<br>ne or more programs<br>ent academic informa<br>one or more area dep<br>what-if" report.  | ation. You<br>of study.<br>ation. You<br>oths or other<br>Concentration                                              | Make<br>changes<br>as<br>needed              |
| The information that appears or<br>can use the fields below to set u<br>You can define up to four scena<br>The information that appears or<br>can use the fields below to set u<br>academic options. You can sele<br>Academic Program<br>Liberal Arts & Sciences                         | n the page by default is your curre<br>up a what-if scenario based on or<br>trios.<br>In this page by default is your curr<br>up a "what-if" scenario based on<br>ect up to four options for a given "<br>Area of Study<br>(Art History BA                                 | ent academic informa<br>ne or more programs<br>ent academic informa<br>one or more area dep<br>what-if" report.  | ation. You<br>of study.<br>ation. You<br>oths or other<br>Concentration<br>Visual Arts Conce                         | Make<br>changes<br>as<br>needed<br>entration |
| The information that appears or<br>can use the fields below to set u<br>You can define up to four scena<br>The information that appears or<br>can use the fields below to set u<br>academic options. You can sele<br>Academic Program<br>Liberal Arts & Sciences<br>None                 | n the page by default is your curre<br>up a what-if scenario based on or<br>trios.<br>In this page by default is your curr<br>up a "what-if" scenario based on<br>ect up to four options for a given "<br>Area of Study<br>Art History BA<br>None                          | ent academic informa<br>ne or more programs<br>ent academic informa<br>one or more area dep<br>what-iff report.  | ation. You<br>of study.<br>ation. You<br>oths or other<br>Concentration<br>Visual Arts Conce<br>None                 | Make<br>changes<br>as<br>needed<br>entration |
| The information that appears or<br>can use the fields below to set u<br>You can define up to four scena<br>The information that appears or<br>can use the fields below to set u<br>academic options. You can sele<br>Academic Program<br>Liberal Arts & Sciences<br>None<br>None         | n the page by default is your curre<br>up a what-if scenario based on or<br>irios.<br>In this page by default is your curr<br>up a "what-if" scenario based on<br>ect up to four options for a given "<br>Area of Study<br>Art History BA<br>None<br>None<br>None          | ent academic informa<br>ne or more programs<br>ent academic informa<br>one or more area dep<br>what-iff" report. | ation. You<br>of study.<br>ation. You<br>oths or other<br>Concentration<br>Visual Arts Conce<br>None<br>None         | Make<br>changes<br>as<br>needed<br>entration |
| The information that appears or<br>can use the fields below to set u<br>You can define up to four scena<br>The information that appears or<br>can use the fields below to set u<br>academic options. You can sele<br>Academic Program<br>Liberal Arts & Sciences<br>None<br>None<br>None | n the page by default is your curre<br>up a what-if scenario based on or<br>trios.<br>In this page by default is your curre<br>up a "what-if" scenario based on<br>ect up to four options for a given "<br>Area of Study<br>Art History BA<br>Vone<br>None<br>None<br>None | ent academic informa<br>ne or more programs<br>ent academic informa<br>one or more area dej<br>what-if" report.  | ation. You<br>of study.<br>ation. You<br>oths or other<br>Concentration<br>Visual Arts Conce<br>None<br>None<br>None | Make<br>changes<br>as<br>needed              |